# **TouchCare® Sistem insulinske pumpe**

# Kratki vodič za upotrebu (mmol/L)

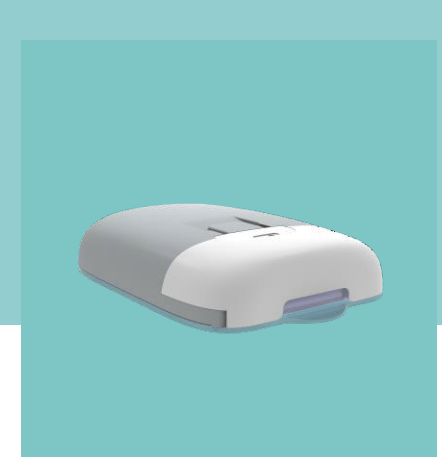

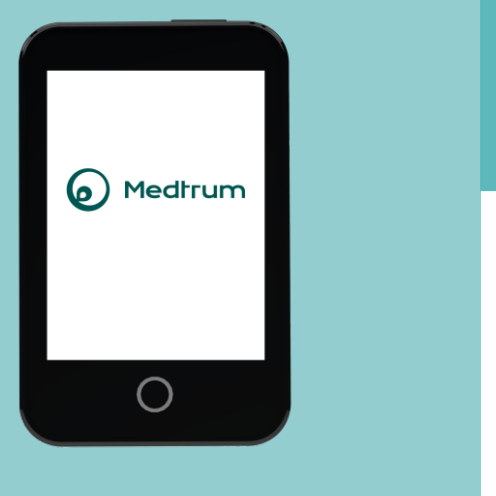

www.medtrum.com

# **Simplifying Diabetes**

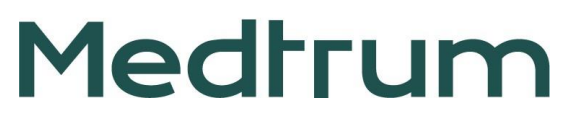

# Sadržaj

| Pregled sistema insulinske pumpe    | 1  |
|-------------------------------------|----|
| PDM podešavanja                     | 2  |
| Podešavanja bazala                  | 4  |
| Podešavanja bolusa                  | 5  |
| Postavite novi rezervoar            | 6  |
| Pratite pumpu                       | 9  |
| Privremeni bazalni obrazac          | 10 |
| Ručni bolus                         | 11 |
| Kalkulator bolusa za unetu hranu    | 12 |
| Obustava i nastavak isporuke        | 13 |
| Deaktivirajte rezervoar             | 14 |
| Upozorenja i set za hitne situacije | 15 |
| Vaša lična podešavanja              | 16 |

# **Pregled Sistema insulinske pumpe**

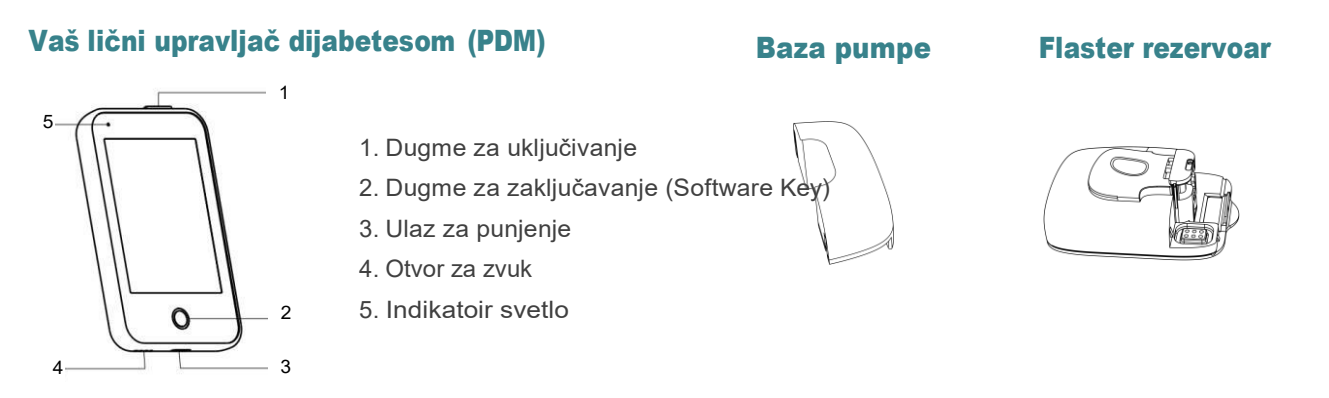

- Vaša ultra tanka Patch Pumpa se sastoji od baze pumpe (MD8201) za višekratnu upotrebu i flaster rezervoara (MD8200), u koji staje do 200 U insulina i koji traje do 3 dana, a predstavlja potrošni materijal.
- Baza pumpe čuva podatke o isporuci insulina i šalje podatke vašem Personal Diabetes Manager-u (PDM) putem Bluetooth-a niske energije (domet komunikacije je 4 metra bez prepreka).
- Patch pumpa (Baza i flaster rezervoar povezani ) je vodootporana do dubine od 2.5 metra, tokom 60 minuta(IP28).
- Čuvajte Bazu pumpe i Flaster rezervoar na temperaturi između -10°C (14°F) i 55°C(131°F).

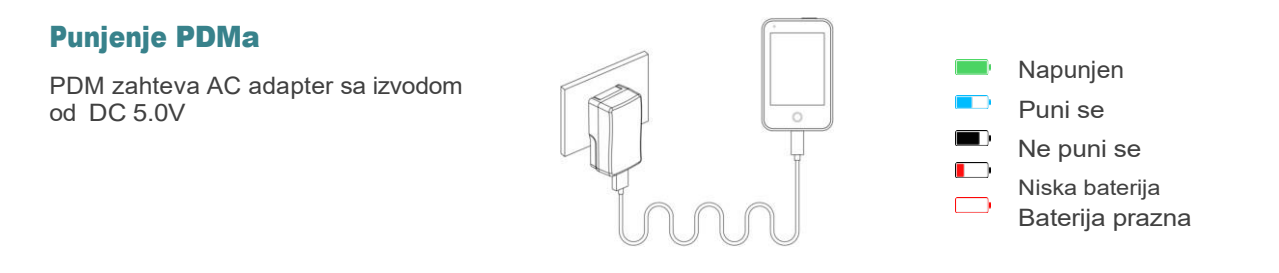

# PDM Podešavanja

## 1. Uključite/isključite PDM

- **Uključite** Dugo pritisnite dugme za uključivanje, treperiće zeleno svetlo.
- Isključite Dugo pritisnite dugme za uključivanje tokom 2 sekunde, zatim prevucite do isključivanja. Ili dugo pritisnite dugme za uključivanje tokom 8 sekundi.

## 2. Probudite PDM

Kada ekran postane crn, pritisnite dugme za uključivanje i prevucite za otključavanje.

#### 3. Izaberite jezik

## 4. Podesite datum i vreme

Napomena: Datum i vreme možete promeniti samo ako nema aktivnog Flaster rezervoara.

## 5. Kalkulator bolusa

Pogledajte stranu 5.

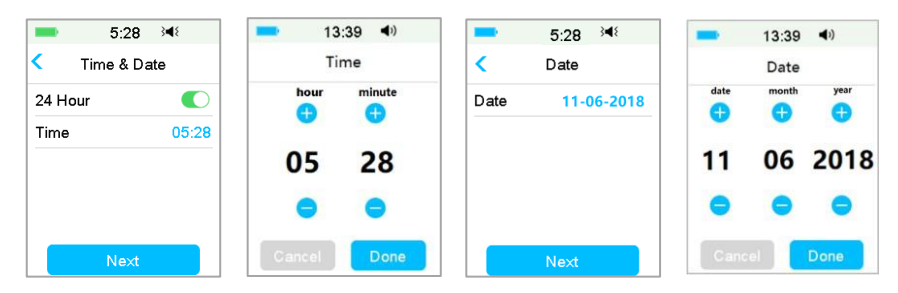

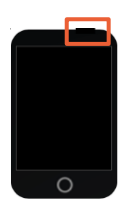

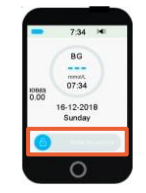

| -        | 12:04   | }∎{                                                                                                    |
|----------|---------|----------------------------------------------------------------------------------------------------|
|          | Languag | e                                                                                                    |
| English  |         | <ul> <li>Image: A second second s</li></ul> |
| Deutsch  |         |                                                                                                    |
| Dansk    |         |                                                                                                    |
| Svenska  | 1       |                                                                                                    |
| Français | \$      |                                                                                                    |
|          | Next    |                                                                                                    |

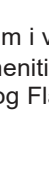

www.medtrum.com

# PDM Podešavanja

#### 6. Podesite audio opcije

#### Glavni meni → Podešavanja → Opšta→ Audio opcije

Ako podesite audio opcije na Audio isključeno /Vibracije isključene, PDM će samo vibrirati kada se dese ozbiljna upozorenja.

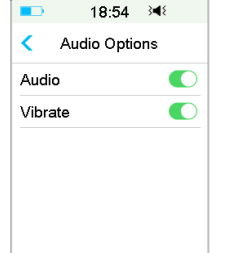

#### 8. Pronađite SN baze pumpe

Možete pronaći SN baze pumpe na kutiji proizvoda ili na zadnjoj strani baze pumpe.

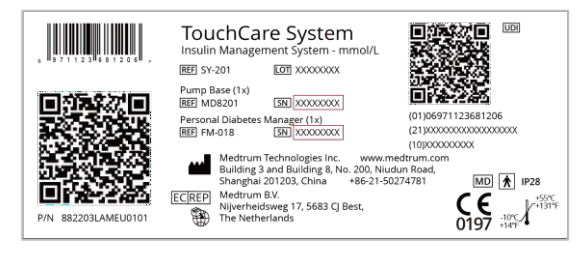

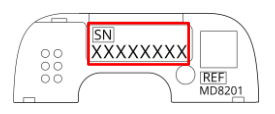

## 7. Podesite ekran

#### Glavni meni → Podešavanja → Opšta → Ekran

Za nove korisnike, preporučuje se da podese pozadinsko svetlo u trajanju od 2 minuta.

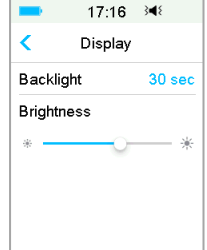

## 9. Unesite SN baze pumpe

#### Glavni meni $\rightarrow$ Pumpa $\rightarrow$ SN baze pumpe

Dodirnite ---- da unesete SN ručno.

| ■ 18:48 ◄      | ■ 18:48 34€  |            | 18 | :49 3 | 48   |
|----------------|--------------|------------|----|-------|------|
| < Patch        | Pump Base SN | _          |    |       |      |
| Pump Base SN > | >            | Canc       | el |       | Done |
|                | Search >     | -          | D  | Е     | F    |
|                |              | С          | 7  | 8     | 9    |
|                |              | в          | 4  | 5     | 6    |
|                |              | Α          | 1  | 2     | 3    |
|                |              | $\Diamond$ | (  | )     | ⊳    |

# Podešavanja bazala

#### Glavni meni → Podešavanja → Insulinska pumpa → podešavanja bazala

## 1. Maksimalni bazal

Dodirnite Maksimalni bazal kako biste ga izmenili.

## 2. Izmenite bazalni obrazac

- Dodirnite Izmeni bazal, zatim izaberite Obrazac, kako biste ga izmenili.
- 2. Podesite bazalnu stopu (brzinu)
  - Dodirnite plavo U/H polje da podesite bazalnu stopu (brzinu).
  - Možete podesiti bazalnu stopu između 0 i maksimalne bazalne stope sa uvećanjem od 0.05 U/H.
- 3. Dodajte vremenski segment
  - Dodirnite +Dodaj vremenski segment da biste dodali novi segment.
  - Možete podesiti do 48 segmenata za svaki dan.
- 4. Izbrišite vremenski segment
  - Prevucite na levo za svaki segment, dodirnite Izbriši. Početno vreme sledećeg segmenta će biti podešeno.
  - Prevucite unazad, na desno da otkažete brisanje.
- 5. Prevucite na gore i na dole da proverite sve segmente.
- 6. Dodirnite 🗄 da sačuvate podešavanja.

Napomena: Proverite sve unete vrednosti, da biste bili sigurni da su to ispravne i željene vrednosti.

## 3. Izaberite bazalni obrazac

#### Glavni meni $\rightarrow$ Bazal $\rightarrow$ Izaberite obrazac

|   | •       | 16:07    | 3∎8  |      | -     | 16:0     | 7 }∢{  |     |        | 16:07     | 348 🔲 | - | 1 | 6:07 | 348 🔲 |
|---|---------|----------|------|------|-------|----------|--------|-----|--------|-----------|-------|---|---|------|-------|
|   | <       | Basal Se | tup  |      | <     | Select P | attern | <   | Star   | ndard 0.0 | 00U 💾 |   |   | U/H  |       |
|   | Edit Ba | asal     |      | >    | Stan  | dard     | 13.70U | St  | art    | End       | U/H   |   | ~ |      | •     |
|   | Basal   | Review   |      | >    | E×er  | cise     | 0.00U  | 00  | :00    | 24:00     | 0.00  |   |   |      |       |
|   | Preset  | Temp Se  | etup | >    | Holic | lay      | 0.00U  |     |        |           |       |   | 0 | . 0  | 0     |
|   | Ma× B   | asal     | 2.0  | DU/H | Sick  |          | 0.00U  |     |        |           |       |   |   |      |       |
| a |         |          |      |      | Patte | ərn A    | 0.00U  |     |        |           |       |   |   |      |       |
|   |         |          |      |      | Patte | ern B    | 0.00U  | +Ac | ld tin | ne segm   | ent   | C |   |      | Done  |

| ■ 16:07 348 📑                      | ■ 16:07 🕬 🗋 | ■ 16:07 🕬 📑         |
|------------------------------------|-------------|---------------------|
| <ul> <li>Standard 0.00U</li> </ul> | Time        | < Standard 13.70U 🗮 |
| Start End U/H                      | <u> </u>    | Start End U/H       |
| 00:00 24:00 0.00                   | <b>V</b>    | 07:30 12:30 0.65    |
|                                    | 00:30       | 12:30 16:00 0.50    |
|                                    |             | 16:00 20:00 0.60    |
|                                    | <b>–</b>    | 20:00 24:00 0.55    |
| +Add time segment                  | Cancel Done | +Add time segment   |

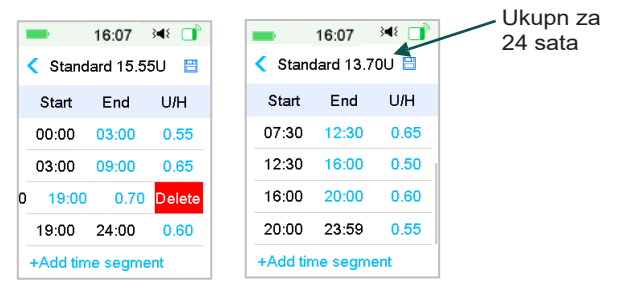

# Podešavanja bolusa

#### Glavni meni → Podešavanja→ Insulinska pumpa → Podešavanje bolusa

IC Ratios

BG Target

IOB Time

#### 1. Maksimalni bolus

Dodirnite Maksimalni Bolus, da biste ga izmenili.

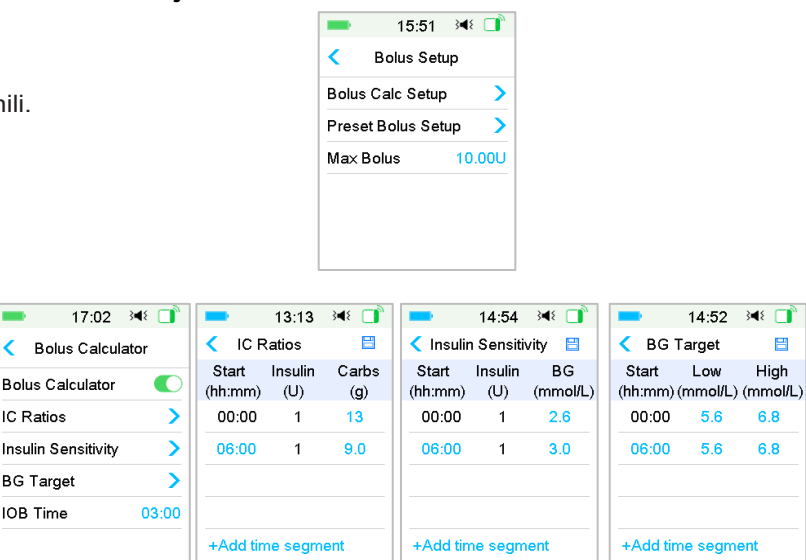

## 2. Podesite bolus kalkulator

- Uključite/isključite Bolus kalkulator.
- Podesite IC odnose
- Podesite Osetljivost na insulin
- Podesite ciljanu vrednost BG .
- Podesite IOB vreme (Aktivno vreme insulina) .

## 3. Normalni, produženi i kombinovani bolus

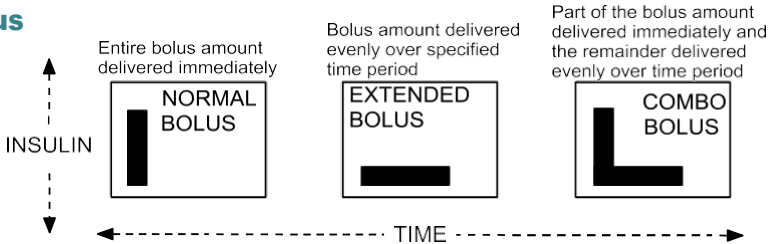

# Postavite novi flaster rezervoar

## Izaberite mesto aplikacije

- Čisto, sa malo dlaka, bez znoja, nepokriveno, dovoljno masti (najmanje 5mm debljine), udaljeno od pupka.
- Novo mesto aplikacije mora biti najmanje 2.5 cm udaljeno od prethodnog mesta.
- Ako izaberet za mesto aplikacije abdomen, leđa ili zadnjicu, postavite pumpu horizontalno.
- Ako izaberete za mesto aplikacije nadlakticu ili butinu, postavite pumpu vertikalno.

## Pripremite mesto aplikacije

- Operite ruke vodom i sapunom.
- Očistite mesto aplikacije alkoholnom maramicom da poboljšate prianjanje flastera.
- Ostavite da se koža potpuno osuši.

#### Povežite bazu pumpe za flaster rezervoarom

#### Glavni meni → Rezervoar → Novi rezervoar

Nežno ubacite bazu pumpe vertikalno u flaster rezervoar i pritisnite do dna dok se baza pumpe ne zaključa . U tom trenutku ćete čuti klik, koji potvrđuje da su dva dela čvrsto spojena.

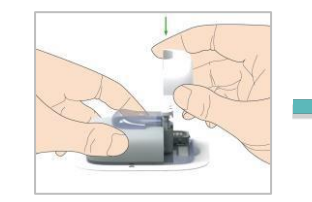

Pumpa će se oglasiti 4 puta.

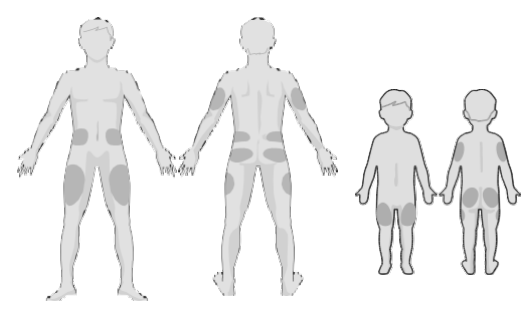

Napomena: Obratite pažnju na lokaciju senzora i pumpe kako ne bi došlo do prekida u komunikaciji.

# Postavite novi rezervoar

## Napunite flaster rezervoar

Uz pomoć Vašeg lekara, odaberite količinu insulina (70 U - 200 U) kojom treba napuniti flaster rezervoar.

Upozorenje: Ne smete uneti vazduh u otvor za punjenje. Ovo može dovesti do nenamerne ili prekinute isporuke insulina.

1. Potisnite vazduh u bočicu. 2. Napunite špric insulinom.

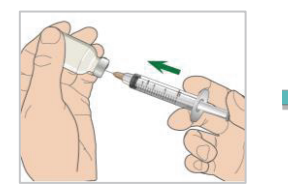

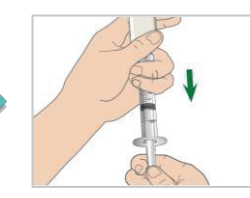

4. Uklonite špric sa vidite kapi insulina na vrhu

> 16:23 💌 🔳 Prime

to start prime.

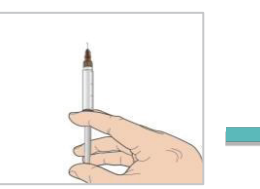

- Držite špric vertikalno u odnosu na rezervoar, i ialu unutar otvora za punjenje. Nežno puvucite unazad klip za jednu ili dve linije da uvučete mehurić vazduha u špric.
- 5. Lagano napunite rezervoar insulinom.

## Uklonite vazduh

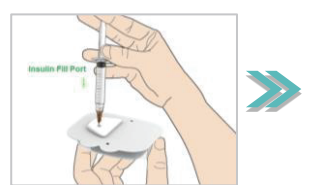

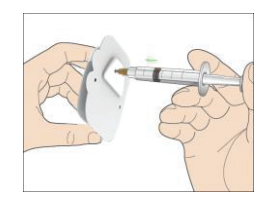

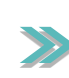

rezervoara. Da biste izbacili vazduh, pritisnite klip dok ne igle šprica.

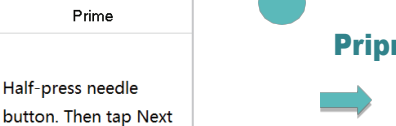

#### **Pripremite pumpu**

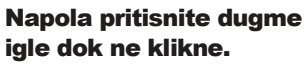

Ne počinjite pripremu, dok dugme igle nije napola pritisnuto.

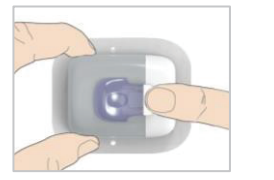

# Postavite novi rezervoar

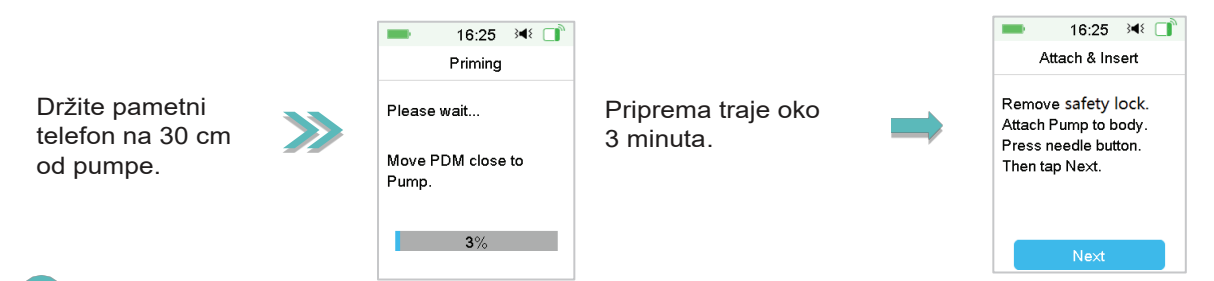

## Postavite flaster rezervoar

- 1. Uklonite zaštitnu bravicu horizontalno.
- 5. Pritisnite dugme za iglu jednim brzim pokretom da ubacite iglu pod kožu.

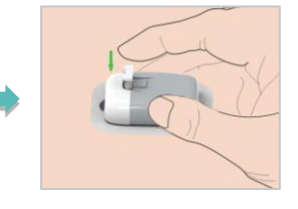

2. Uklonite lepljivu zaštitu.

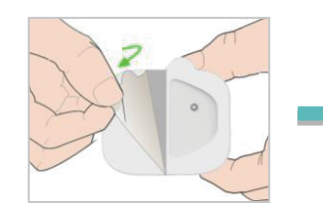

3. Postavite pumpu na telo.

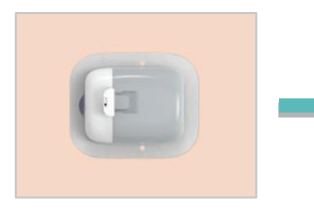

4. Pređite prstom po celoj površini lepljivog flastera i pritisnite pumpu na mesto tokom 5 sekundi.

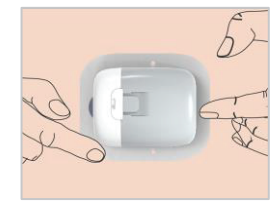

17:01 📧 📑

Započnite isporuku insulina

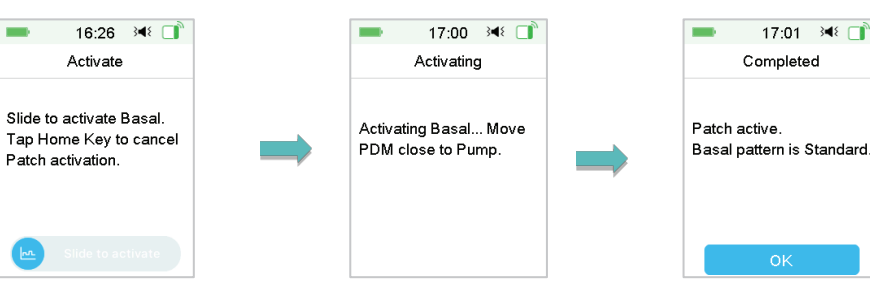

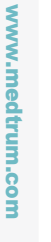

# **Pratite pumpu**

## Glavni ekran

- 1. Status isporuke insulina
- 2. IOB
- 3. Detalji isporuke
- 4. RF signal pumpe
- 5. Preostali insulin u pumpi
- 6. Alarm/Upozorenje

| -        | 10:16      | }∎{ |     |
|----------|------------|-----|-----|
|          | Status     |     |     |
| Delivery | /Today     |     | ā   |
| Bolus    |            |     | 1   |
| Basal    |            |     | μn. |
| Other S  | tatus Info |     | Ê   |
| Device   | Info       |     | i   |
|          |            |     |     |

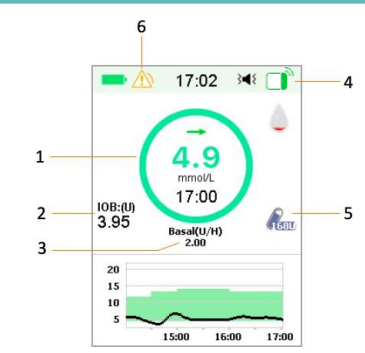

## **Status pumpe**

Prevucite preko glavnog ekrana sa leva na desno da uđete u ekran statusa.

|        |       | 8:53      | 3∎{     |
|--------|-------|-----------|---------|
|        |       | امع       |         |
| eni    | Bolus | Basal     | Suspend |
| a levo |       |           | 5       |
|        | Patch | Sensor    | History |
|        | 10    | S7₹<br>2© | \$      |
|        |       |           |         |

## Glavni me

Istorija Glavni Meni →

Istorija

Prevucite preko glavnog ekrana sa desna na za povratak u glavni meni.

|         | 13:36       | 348 📑 |
|---------|-------------|-------|
| <       | History     |       |
| Pump H  | >           |       |
| Sensor  | >           |       |
| PDM H   | >           |       |
| Event H | >           |       |
| BG His  | >           |       |
| Summa   | ary History | >     |

|     | _      | 0.00     |          |
|-----|--------|----------|----------|
|     |        | اسر      |          |
| ni  | Bolus  | Basal    | Suspend  |
| evo |        |          | 2        |
|     | Patch  | Sensor   | History  |
|     | 10     | 570      | ₽        |
|     | Events | EasyLoop | Settings |
|     |        |          |          |

| otatus is  | porana                                        |                                                                                                    |
|------------|-----------------------------------------------|----------------------------------------------------------------------------------------------------|
| Ikona      | Oblik i<br>boja                               | Opis                                                                                                    |
| $\bigcirc$ | Sivi prsten                                   | Sivi prsten ukazuje da nema<br>aktivnosti pumpe.                                                                                        |
| $\bigcirc$ | Zeleni prsten                                 | Zeleni prsten predstvalja bazalnu<br>isporuku.                                                                                          |
| $\bigcirc$ | Zeleni i<br>tamno<br>zeleni<br>prsten         | Zeleni prsten sa tamno zelenim<br>delom predstavlja privremeni<br>bazalni obrazac,tamno zeleni deo<br>ukazuje na napredovanje isporuke. |
| $\bigcirc$ | Plavi i tamno<br>plavi prsten                 | Plavi prsten predstvlja normalni<br>bolus, a tamno plavi deo ukazuje<br>na napredovanje isporuke.                                       |
| $\bigcirc$ | Ljubičasti i<br>tamno<br>ljubičasti<br>prsten | Ljubičasti prsten predstavlja<br>produženi bolus, a tamno<br>ljubičasti deo predstavlja<br>napredovanje isporuke.                       |
| $\bigcirc$ | Crveni prsten                                 | Crveni prsten predstavlja status<br>obustave isporuke.                                                                                  |

Status isnoruka

# www.medtrum.com

## Aktivirajte privremeni bazal

#### Glavni meni → Bazal→ Privremeni bazal

Sa privremenim bazalom možete podesiti brzinu bazalne isporuke za kratko vreme izborom tipa bazala, brzine, procenta ili trajanja.

| ■ 18:25 🕬 📑           | ■ 18:26 🕬 📑           | ■ 18:26 34€ 📑     |
|-----------------------|-----------------------|-------------------|
| Temp Basal            | Temp Basal            | Temp Basal        |
| Current Basal 0.70U/H | Current Basal 0.70U/H | Start End U/H     |
| Rate(U/H) Percent     | Rate(U/H) Percent     | 18:26 20:56 0.55  |
| Rate(U/H) 0.40        | Percent 80%           |                   |
| Duration 04:00        | Duration 02:30        |                   |
| Next                  | Next                  | Slide to activate |

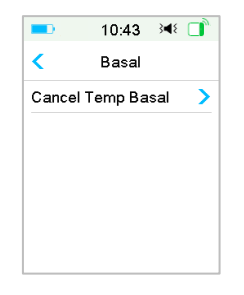

#### Otkazivanje privremenog bazala

Glavni meni  $\rightarrow$  Bazal  $\rightarrow$  Otkaži privremeni bazal

## Podesi unapred podešeni privremeni bazal

# Glavni meni → Podešavanja→ Insulinska pumpa → Podešavanja

bazala →Podesi unapred podešeni privremeni bazal

#### Aktiviraj unapred podešeni privremeni bazal

Glavni meni  $\rightarrow$  Bazal  $\rightarrow$  Unapred podešeni privremeni bazal

| ■ 11:00 348      |      | <b>—</b> 11: | :00 348 📑 |
|------------------|------|--------------|-----------|
| Preset Temp Setu | up 🛛 | Preset Te    | mp Basal  |
| Heavy Ex         | >    | Heavy Ex     | 0.70U/H > |
| Medium E×        | >    | Medium Ex    | 85% >     |
| Light E×         | >    | Light Ex     | 0.90U/H > |
| Sick             | >    | Sick         | 0.70U/H > |
| Temp 1           | >    | Temp 1       | 1.00U/H 🕽 |
| Temp 2           | >    | Temp 2       | 140% 🕽    |

# Ručni bolus

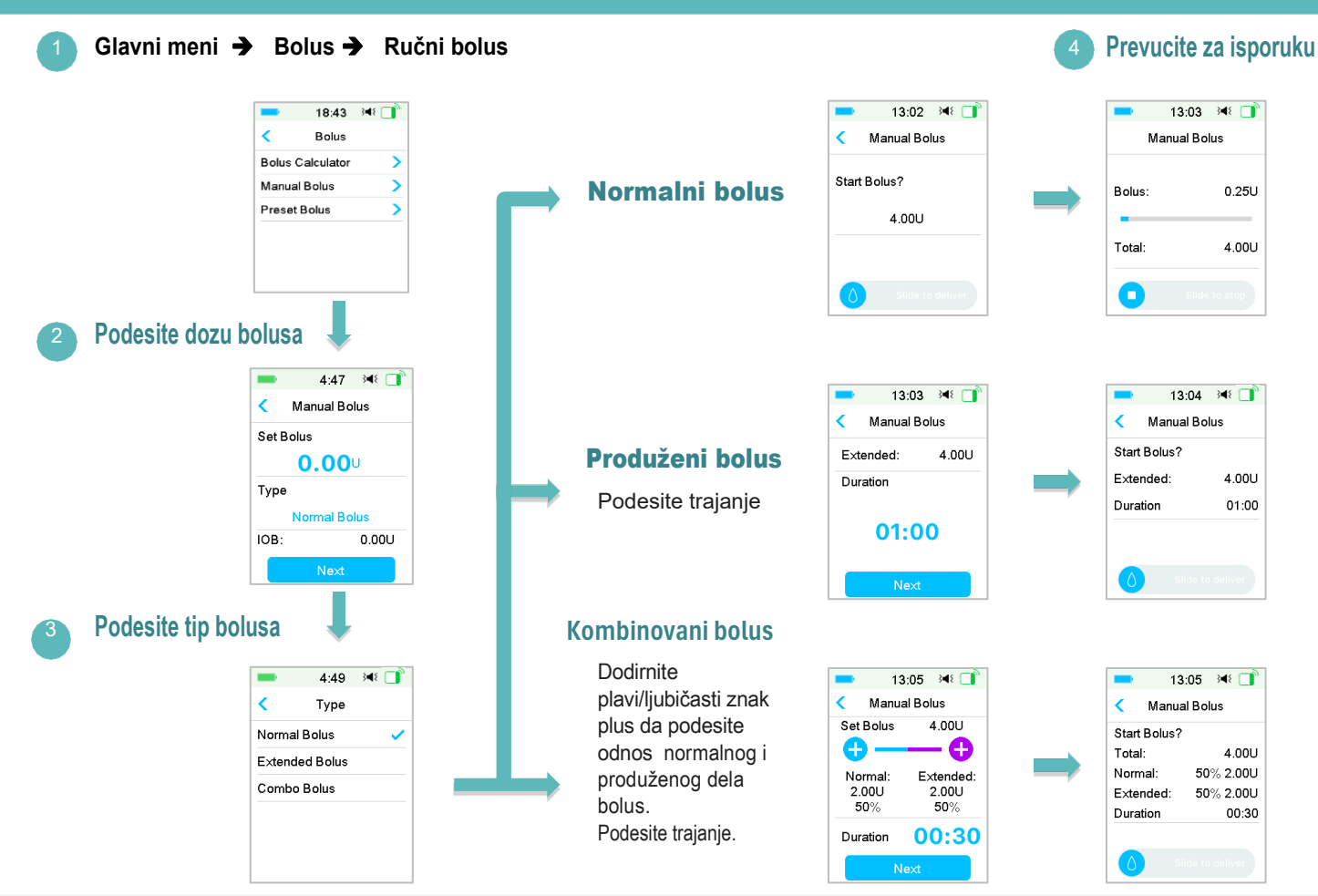

# Bolus kalkulator za unetu hranu

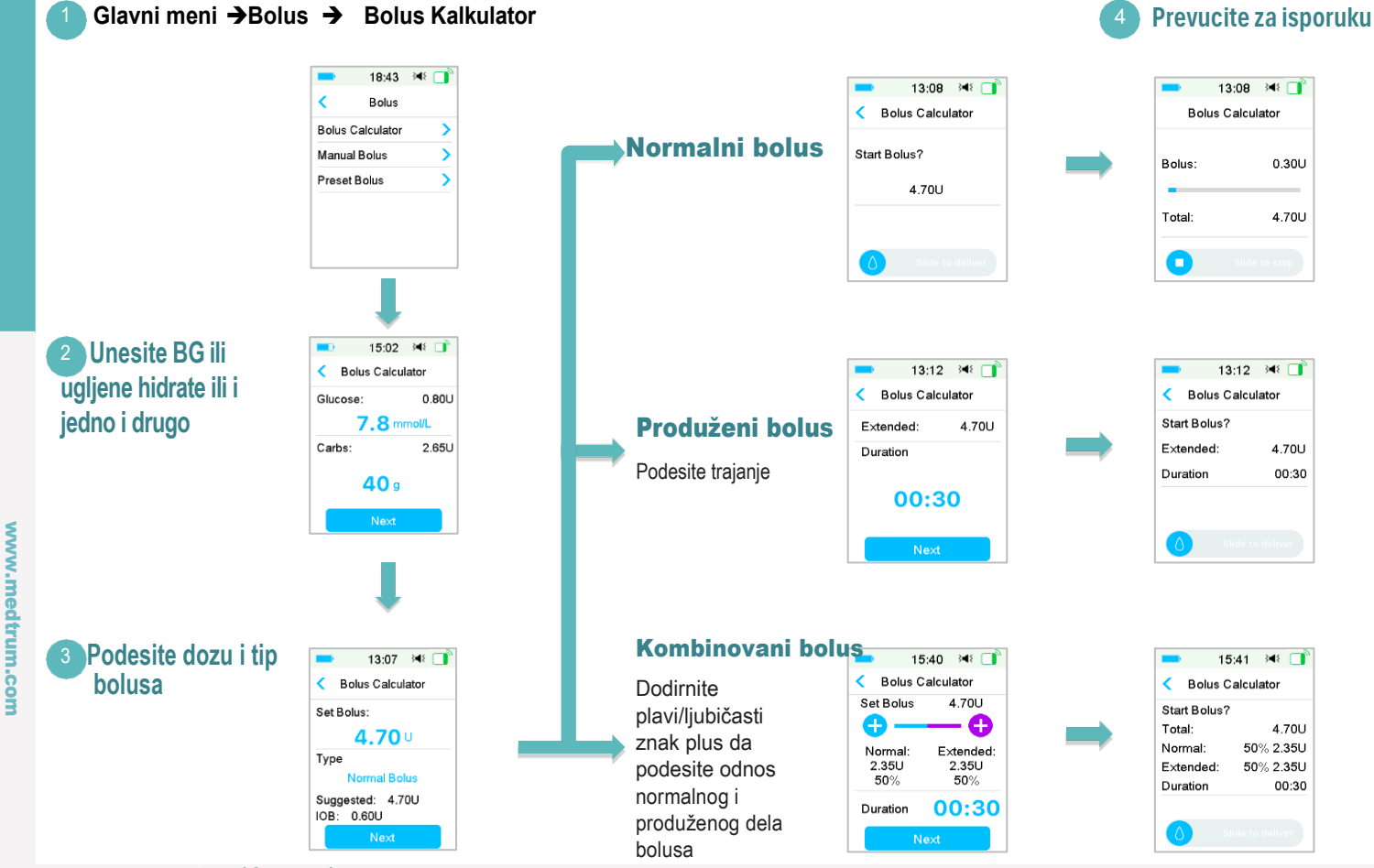

Podesite trajanje.

# Obustava i nastavak isporuke

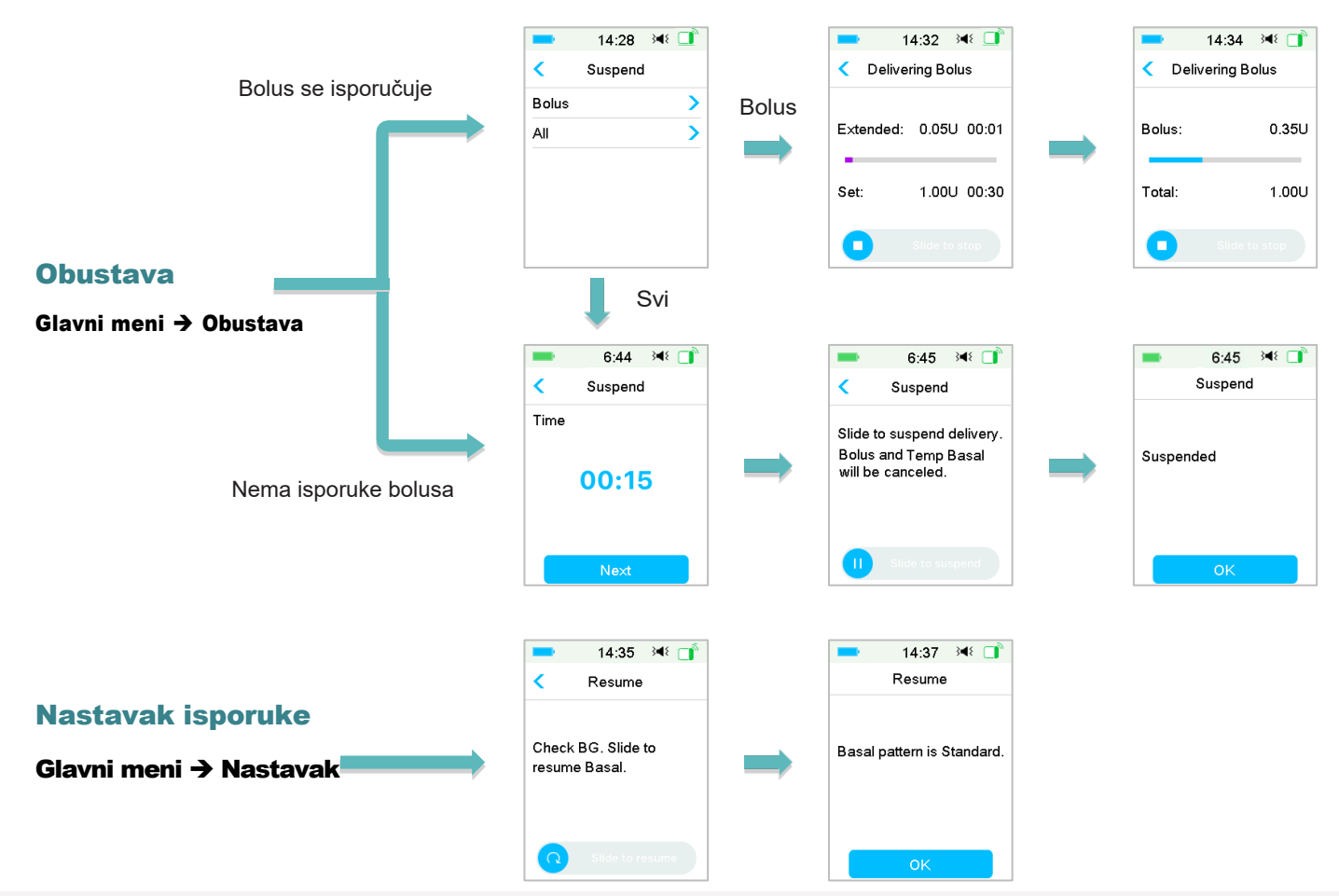

# Deaktivirajte rezervoar

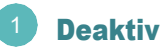

## **Deaktivirajte rezervoar**

Meni→ Pumpa→ Deaktivirajte rezervoar

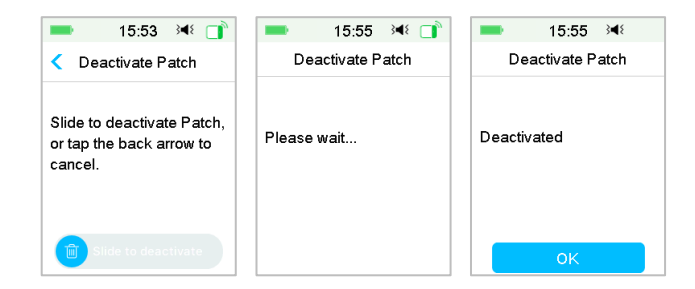

#### Uklonite rezervoar

- Nakon što deaktivirate rezervoar, uvucite iglu, sa dodatkom za izbacivanje igle.
- Nežno uklonite celu pumpu. Koristite sredstvo za uklanjanje medicinskoh lepila ili ulje za bebe ako je potrebno.
- Savijte i prelomite jezičak rezervoara. Podignite bazu pumpe sa dna i odvojite je od starog rezervoara.
- Odbacite korišćeni rezervoar u skladu sa lokalnim propisima. Ne odbacujte bazu pumpe. Namenjena je za višekratnu upotrebu.

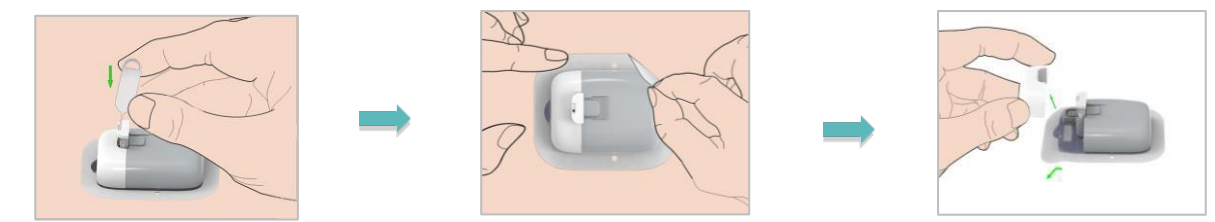

Upozorenje: Kada se jednom pumpa odvoji od kože, ne pokušavajte da ponovo pritisnete dugme za iglu. Ukoliko to uradite možete se povrediti. Sačekajte najmanje 5 sekundi pre nego što povežete novi rezervoar, u suprotnom možda nećete čuti sve zvučne signale, ili ćete dobiti upozorenje "Već korišćen rezervoar", iako koristite novi rezervoar.

## Upozorenja

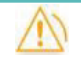

| PDM Poruka                   | Šta treba uraditi                                              |
|------------------------------|----------------------------------------------------------------|
| KRAJ OBUSTAVE                | Proverite BG. Nastavite sa bazalnom isporukom ako je potrebno. |
| NIZAK REZERVOAR              | Zamenite rezervoar što pre.                                    |
| REZERVOAR ISTIČE ZA 1<br>SAT | Zamenite rezervoar što pre.                                    |
| NISKA BATERIJA PUMPE         | Zamenite rezervoar što pre                                     |

# Alarm (Srednji prioritet)

|   | 1 | ١ | 1 |    |  |
|---|---|---|---|----|--|
| / | 1 | ļ | ١ | J  |  |
| 4 | ÷ | ÷ |   | r. |  |

| PDM Poruka                          | Šta treba uraditi                                                         |
|-------------------------------------|---------------------------------------------------------------------------|
| REZERVOAR ISTEKAO                   | Zamenite rezervoar. Proverite glukozu u krvi.                             |
| PRAZAN REZERVOAR                    | Zamenite rezervoar. Proverite glukozu u krvi.                             |
| PREMAŠENA MAKSIMALNA<br>DNEVNA DOZA | Proverite glukozu u krvi. Nastavite sa<br>bazalnom isporukom.             |
| PUMPA VAN DOMETA                    | Približite PDM pumpi. Ako se PDM signal ne uspostavi, zamenite rezervoar. |
| PUMPA<br>RESTARTOVANA               | Da li je rezervoar zamenjen? Pozovite korisnički servis za pomoć.         |
|                                     |                                                                           |

## Alarm (Visoki prioritet)

| PDM Poruka                 | Šta treba uraditi                                                        |
|----------------------------|--------------------------------------------------------------------------|
| DETEKTOVANO<br>ZAČEPLJENJE | Zamenite rezervoar. Proverite glukozu u krvi.                            |
| GREŠKA REZERVOARA          | Zamenite rezervoar. Proverite glukozu u krvi.                            |
| GREŠKA BAZE PUMPE          | Uklonite pumpu. Pozovite korisnički servis.<br>Proverite glukozu u krvi. |

## Set za hitne situacije

Čuvajte set za hitne situacije uvek uz sebe, kako biste bili sigurni da imate potrebne zalihe. Obavestite člana porodice, kolegu i / ili prijatelja gde se set za hitne situacije nalazi.

Ovaj set mora da sadrži minimalno:

- Brzo deluģu glukozu u tabletama ili gelu
- Merač glukoze u krvi i test tračice
- Test trake za praćenje ketona u urinu
- Insulinski špric
- Brzodelujući insulin U-100
- Rezervni Medtrum rezervoar
- Power Bank za punjenje baze pumpe
- Uputstvo lekara koliko insulina treba dati u slučaju da se rad pumpe prekine
- Alkoholne maramice
- Set za hitne situacije sa glukagonom
- · Kontakt telefon za hitne situacije
- Ukoliko putujete, kopiju pisma lekara za obezbeđenje na aerodromu

# Vaša lična podešavanja

Max brzina bazala:

U/H

| Naziv bazalnog obrasca: |              |                  |              |
|-------------------------|--------------|------------------|--------------|
| Početno<br>vreme        | Brzina (U/H) | Početno<br>vreme | Brzina (U/H) |
| :                       |              | :                |              |
| :                       |              | :                |              |
| :                       |              | :                |              |
| :                       |              | :                |              |
| :                       |              | :                |              |
| :                       |              | :                |              |
|                         |              |                  |              |

| Naziv bazalnog obrasca: |             |                  |              |  |
|-------------------------|-------------|------------------|--------------|--|
| Početno<br>vreme        | Brzina(U/H) | Početno<br>vreme | Brzina (U/H) |  |
| :                       |             | :                |              |  |
| :                       |             | :                |              |  |
| :                       |             | :                |              |  |
| :                       |             | :                |              |  |
| :                       |             | :                |              |  |
| :                       |             | :                |              |  |
|                         |             |                  |              |  |

| Ime                  | Brzina  | Trajanje |
|----------------------|---------|----------|
| Naporno vežbanje     | % orU/H | :        |
| Umereno vežbanje     | % orU/H | :        |
| Lagano vežbanje      | % orU/H | :        |
| Bolest               | % orU/H | :        |
| Privremeni obrazac 1 | % orU/H | :        |
| Privremeni obrazac 2 | % orU/H | :        |
| Privremeni obrazac 3 | % orU/H | :        |

**16 Medtrum** Simplifying Diabetes

# Vaša lična podešavanja

| Insulinska osetljivost |              |  |
|------------------------|--------------|--|
| Početno vreme          | ISF (mmol/L) |  |
| :                      | 1 U:mmol/L   |  |
| :                      | 1 U:mmol/L   |  |
| :                      | 1 U:mmol/L   |  |
| :                      | 1 U:mmol/L   |  |
| :                      | 1 U:mmol/L   |  |
| :                      | 1 U:mmol/L   |  |
| :                      | 1 U:mmol/L   |  |

| I:C odnos     |              |  |  |
|---------------|--------------|--|--|
| Početno vreme | I:C (g Carb) |  |  |
| :             | 1 U:g        |  |  |
| :             | 1 U:g        |  |  |
| :             | 1 U:g        |  |  |
| :             | 1 U:g        |  |  |
| :             | 1 U:g        |  |  |
| :             | 1 U :g       |  |  |
| :             | 1 U:g        |  |  |

| Željena vrednost glukoze u krvi (BG)<br>(mmol/L) |               |                |
|--------------------------------------------------|---------------|----------------|
| Početno vreme                                    | Donja granica | Gornja granica |
| :                                                |               |                |
| :                                                |               |                |
| :                                                |               |                |
| :                                                |               |                |
| :                                                |               |                |
| :                                                |               |                |
| :                                                |               |                |

| Max | <b>Bolus:</b> |  |
|-----|---------------|--|
|     |               |  |

Aktivno vreme insulina: \_\_\_\_ : \_\_\_\_

U

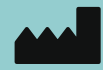

Medtrum Technologies Inc. Building 3 and Building 8, No. 200, Niudun Road Shanghai 201203, China Tel: +86-21-50274781 Fax: +86-21-50274779

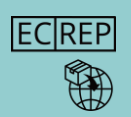

**CE** 

Medtrum B.V. Nijverheidsweg 17 The Netherlands Tel: +31(0) 499745037

5683 CJ Best

Ovlašćeni predstavnik:

**R&B MEDICAL Company doo** Bulevar Oslobođenja 159 Beograd Broj Rešenja o registraciji: 515-02-05346-23-003 Datum izdavanja: 20.11.2023.

Ovaj proizvod je usklađen sa Direktivom 93/42/EEC (MDD) i Direktivom 2014/53/EU (RED).

SY-201 IM881168WW 348854 Verzija:1.00

## Simplifying Diabetes

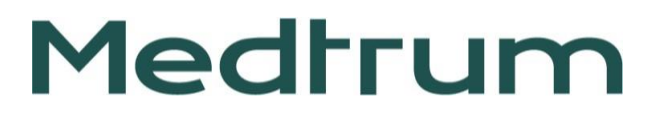